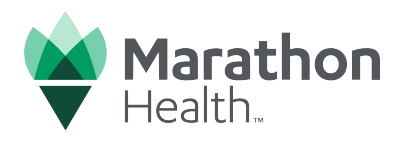

## How to schedule an appointment

1 Visit the Marathon Health portal at **my.marathon.health** (if you have not downloaded the app, its available on iOS and Android) and sign in.

| The Marathon Health patient portal and mobile app are quick and easy ways to manage your healthcare needs. | Sign In                                            |
|----------------------------------------------------------------------------------------------------|----------------------------------------------------|
| Appointment Scheduling: Book appointments with your provider                                               | Usemame or Email *<br>Enter your username or email |
| Video Visits: Meet virtually with your care team                                                           | Password*<br>Enter your password 💿 SHOW            |
| Messaging: Communicate securely with your care team                                                        | Forgot Password?                                   |
| Medications: Manage your prescriptions and request refills                                                 | sign in                                            |
| Health Records: Easily access your medical records                                                         | Register My Account                                |
| Download now. <u>iOS</u> and <u>Android</u>                                                                |                                                    |
|                                                                                                    |                                                    |

2 Click on Schedule an appointment.

| Health.                                                                                   |                                         |                                                                                                    |                                     | Messages         | & c                                                                                        |
|-------------------------------------------------------------------------------------------|-----------------------------------------|----------------------------------------------------------------------------------------------------|-------------------------------------|------------------|--------------------------------------------------------------------------------------------|
| Home Appointments V M                                                                     | ledication Refills M                    | 1yHealth ∽ Incentives                                                                                                    | & Wellness ∽ Resources              | ✓ Help ✓         |                                                                                            |
| Hi, Amelia! How ca<br>↓<br>Schedule an<br>appointment<br>③ After Hours Care: For care out | n we help you<br>Refill a<br>medication | today?<br>→ Send a mean of the second second | →<br>ssage<br>View you<br>health re | →<br>Ir<br>cords | Asistencia<br>Spanish Lang<br>Actualmente<br>disponible en<br>o para progra<br>traducción. |
| My Incentives Status                                                                      | 024                                     |                                                                                                    |                                     | View Incentives  | What's Ne                                                                                  |

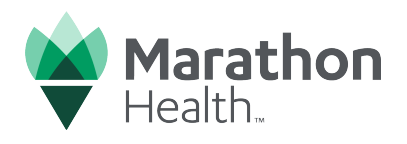

Select the reason for your visit. Use the quick access buttons to select a common visit reason or utilize the type ahead search bar to find a visit reason by symptom, condition, or illness. You can also click the link to view the "complete list of visit reasons.

| Home Appointments V Medication Refills MyHealth V Incentives & Wellness V Resources V Help V                                                                                                    |                                                                  |  |  |  |  |
|----------------------------------------------------------------------------------------------------|------------------------------------------------------------------|--|--|--|--|
| Schedule A New Appointment                                                                                                    | Quick Links                                                      |  |  |  |  |
| What is the reason for your visit?*                                                                                                    | Latest News →                                                    |  |  |  |  |
|                                                                                                    | Health Center Services $\rightarrow$                             |  |  |  |  |
| n mins is an energiency, can 911 in you te undate, onco, our on mis or <u>mine cency resears.</u><br>Please call your health center at <u>702-757-1781</u> if your visit is related to an injury from a <b>work-related or motor vehicle accident</b> . | Providers →                                                      |  |  |  |  |
| Select a Common Visit Reason or Search All Visit Reasons Hide Common Visit Reasons                                                                                                    | Frequently Asked Questions $\rightarrow$                         |  |  |  |  |
| Sick/Symptom Visit     Annual Physical     Virtual Annual Wellness Review                                                                                                    | Forms →                                                          |  |  |  |  |
| About Annual Physical About Virtual Annual Wellness Review                                                                                                    | Webinar Library →                                                |  |  |  |  |
| Biometric Wellness Screen     About Mental Health     About Mental Health     About Mental Health     About Mental Health     About Mental Health                                                                                                    | Health Risk Assessment Consent →                                 |  |  |  |  |
|                                                                                                    |                                                                  |  |  |  |  |
| Q. Search by symptom, condition, or illness                                                                                                    | Need help?<br>Speak with a Scheduling Coordinator about booking, |  |  |  |  |
| View our complete list of visit reasons.                                                                                                    | canceling, or rescheduling an appointment.                       |  |  |  |  |

Select your visit type and click **Search Availability**. If you select **Virtual Visit** you will be prompted to select the state that you will be in at the time of your visit.

## 

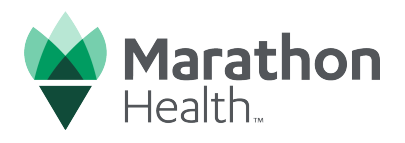

5

6

7

**Use the filters** to narrow your search by specific providers, health center, location, and more.

| Home     Appointments ∨     Medication Refills     MyHealth ∨     Incentives and a second second secon | & Wellr<br>sit <u>C</u> | ness v Resources v Help v                                                                                                    | Se Filter            |
|----------------------------------------------------------------------------------------------------|-------------------------|----------------------------------------------------------------------------------------------------|----------------------|
| Wednesday, October 16<br>All available appointments are in US/Pacific (PT) unless otherwise noted.                                                                                                    |                         | Filters help refine your search<br>Use the filters to narrow your search<br>by specific providers, health center,<br>network, and more. | Location and Network |
|                                                                                                    | Ther                    | Got H!                                                                                                    | Providers ~          |

You can select a **specific provider** from the Provider drop-down menu, select a **specific date** on the calendar, or **click the arrows to see availability** for weeks at a time.

| Home Appointments V Medication Refills MyHealth V Incentives & Wellness V Resources V Help V                                                                                                    |                                                                                  |                  |  |  |  |
|----------------------------------------------------------------------------------------------------|----------------------------------------------------------------------------------|------------------|--|--|--|
| Home / Appointments / Choose a Time                                                                                                    | October 2024 🗸                                                                   | < >              |  |  |  |
| < Back                                                                                                    | Su Mo Tu We Th                                                                   | Fr Sa            |  |  |  |
| Choose a Time & Provider                                                                                                    | 13 14 15 16 47                                                                   | 18 <del>19</del> |  |  |  |
| Visit Reason Visit Type<br>Symptom In-person Visit Change Visit Type<br>Sick/Symptom Visit<br>Thursday, October 17<br>All available appointments are in US/Pacific (PT) unless otherwise noted. | <ul> <li>Filter</li> <li>Location and Network</li> <li>Health Centers</li> </ul> | Clear All        |  |  |  |
| There are no more appointments for this day.                                                                                                    | Providers<br>Any Availability                                                    | ~                |  |  |  |

Click Search Next Available Day and select the day and time of your appointment.

| Home Appointments V Medication Refills MyHealth V Incentives & Wellness V Resources V Help V                                                                                                    | 🌫 Filter                                                        | Clear All |
|----------------------------------------------------------------------------------------------------|-----------------------------------------------------------------|-----------|
| Friday, October 18         All available appointments are in US/Pacific (PT) unless otherwise noted.         Image: Star of the star of the star of the | Location and Network Health Centers Providers Any Availability  |           |
| 384.42 mi View. Map<br>There are no more appointments for this day.                                                                                                    | Search For a Provider           Q. Search by first or last name | Go        |

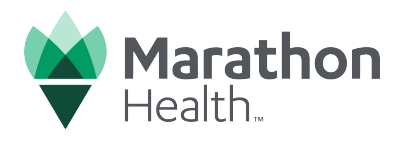

**3** Review your contact and insurance information as well as appointment details. Click **Confirm and Schedule Appointment**.

Marathon Health will send you a reminder email and text message with appointment details 7 days in advance of the appointment, or immediately if the appointment is within 7 days.

**For video visits:** Please enter a valid email address. You will receive an email or text message after you've scheduled and prior to your appointment with instructions on how to begin your video visit.

**For telephonic visits:** Please enter a valid phone number. Your provider will call the phone number(s) listed at the time of your appointment

| Please Review & Confirm                                                                                                    |                                                                                                    |                                                                                                    |
|----------------------------------------------------------------------------------------------------|----------------------------------------------------------------------------------------------------|----------------------------------------------------------------------------------------------------|
| Appointment Details                                                                                                    |                                                                                                    |                                                                                                    |
| Friday, October 18, 2024<br>7:10 AM - 7:50 AM PT<br>Symptom<br>Sick/Symptom Visit<br>Improvement of the presson visit<br>Improvement of the presson visit | Contact Information Updates to your home number and mobile number will be saved in your Profile & Settings. Patient Name Patient Name Patient Rmail Patient Email Home Number Home Number Mobile Number Mobile Number | Insurance Information<br>Updates to your insurance information will be saved in your Profile & Settings.<br>Group Number<br>Group Number<br>Member ID<br>Member ID |
| Directions                                                                                                    | Patient Notes*                                                                                                    |                                                                                                    |
| Cold Creek<br>Lee Canyon<br>Summer<br>Home Arga<br>Mt Charleston<br>Calico Basin<br>Calico Basin<br>Calico Basin<br>Mág Data 18 km erms Report a map error                                                                                                    | Please add any details you'd like us to know.  Please call your health center at <u>202-757-1781</u> if your visit is related to an injury for Choose                                                                 | om a work-related or motor vehicle accident.                                                                                                    |

**9** Your appointment is now scheduled! Marathon Health will send you a confirmation email with your appointment details.

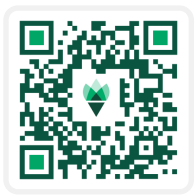

Schedule an appointment Call 866 - 434 - 3255 or visit **my.marathon.health**